Programa de Conectividad Territorial e Integración de la Región Occidental del Paraguay: Ruta Bioceánica (PR-L1200)

## ¿Cómo conectarse a la consulta pública virtual por Microsoft Teams?

Sigue estos pasos para unirte fácilmente al evento desde tu computadora o celular:

- 1. Escanea el código QR o haz clic en el enlace
- En el flyer o correo de invitación encontrarás un código QR y un enlace directo al evento.
- Puedes escanear el QR con la cámara de tu celular o hacer clic en el enlace desde tu navegador.

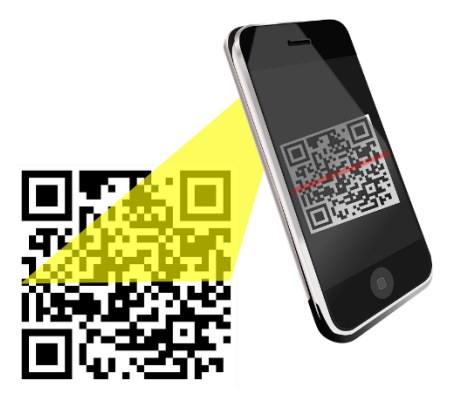

- 2. Instala la aplicación de Microsoft Teams (si aún no la tienes)
- Si te conectas desde un **celular o tablet**, deberás descargar la app gratuita de **Microsoft Teams** desde la tienda de aplicaciones (Google Play o App Store).
- Desde una **computadora**, puedes unirte directamente desde el navegador (preferiblemente Microsoft Edge o Google Chrome), aunque también puedes instalar la aplicación.

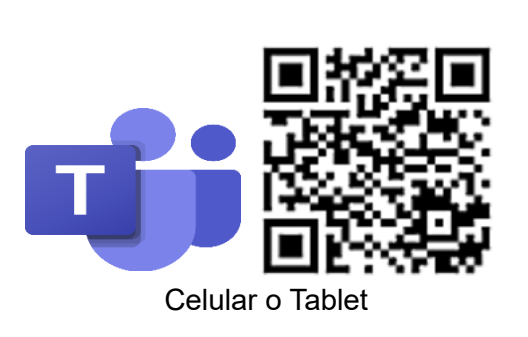

Descargar las aplicaciones para dispositivos móviles y de escritorio de Microsoft Teams | Microsoft Teams

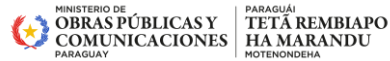

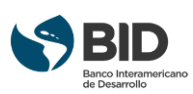

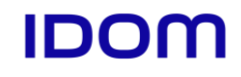

## CONSULTAS PÚBLICAS

Programa de Conectividad Territorial e Integración de la Región Occidental del Paraguay: Ruta **Bioceánica (PR-L1200)** 

## 3. Registrate antes del evento

- Al ingresar al enlace, se te pedirá completar un formulario de registro con tu • nombre, apellido y correo electrónico.
- No hay límite de tiempo ni de personas para registrarse, pero es necesario • hacerlo para poder acceder el día del evento.
- Recibirás en el correo electrónico, una confirmación de registro con el link para • unirte al evento

| REGISTRO                                                                   |                                                                           | CONFIRMACION<br>Se ha registrado para CONSULTAS PÚBLICAS-<br>Programa de Conectividad Territorial e Integración de<br>la Pagión Occidental del Paragueur Pute Pieceónica |
|----------------------------------------------------------------------------|---------------------------------------------------------------------------|----------------------------------------------------------------------------------------------------|
| CONSULTAS PÚBLICAS-<br>Territorial e Integración<br>Paraguay: Ruta Bioceán | Programa de Conectividad<br>de la Región Occidental del<br>ica (PR-L1200) |                                                                                                    |
| mié, 02 jul, 22:30 - jue, 03 jul, 1:30 CEST                                |                                                                           | (PR-L1200)                                                                                                    |
| Información de registro                                                    |                                                                           | Hola, Ana,                                                                                                    |
| Nombre *                                                                   | Apellido *                                                                | Su plaza está reservada para este acto.                                                                                                    |
| Correo electrónico *                                                       |                                                                           | CONSULTAS PÚBLICAS- Programa de Conectividad Territorial e Integración<br>de la Región Occidental del Paraguay: Ruta Bioceánica (PR-L1200)                               |
|                                                                            |                                                                           |                                                                                                    |
|                                                                            |                                                                           | Nos alegrará verle.                                                                                                    |
| Organización                                                               |                                                                           | Atentamente                                                                                                    |
| Organización                                                               |                                                                           | Johanna Imbrecht Florian                                                                                                    |
| Puesto                                                                     |                                                                           |                                                                                                    |
| Puesto                                                                     |                                                                           | Unirse ai evento                                                                                                    |
|                                                                            |                                                                           |                                                                                                    |
| He leído y acepto los Término                                              | os y condiciones del evento de Microsoft *                                |                                                                                                    |
| Registrar                                                                  | Cancelar                                                                  |                                                                                                    |

## 4. Conéctate el día del evento

- El día de la consulta, pincha en correo de confirmación de registro. •
- Asegúrate de tener buena conexión a internet y, si es posible, utiliza auriculares • para escuchar mejor.
- Si usas celular, abre el enlace desde la app de Teams.

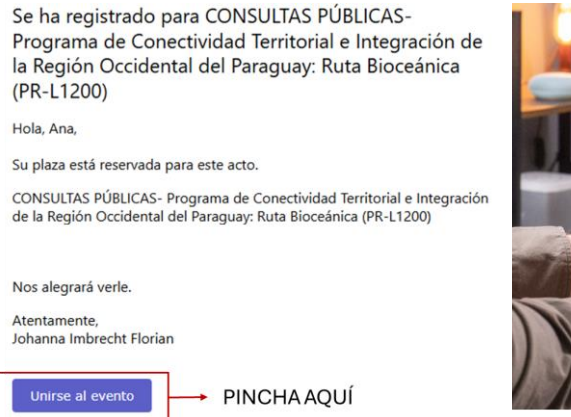

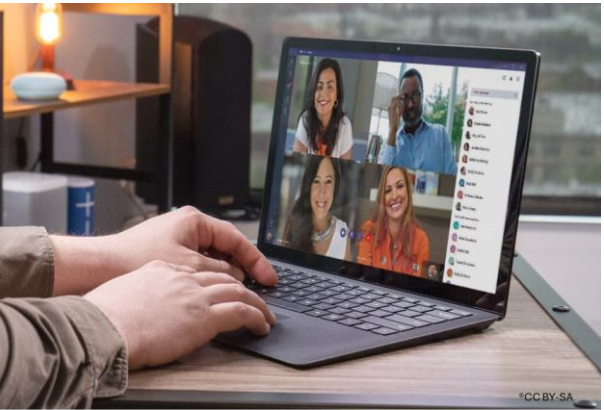

IDOM

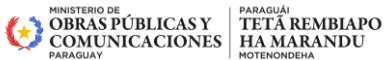

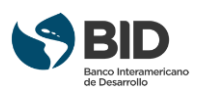